## Go to トラベル 宿泊クーポンの発行方法

Go to トラベルキャンペーンを利用したご宿泊の際に必要になります、 宿泊クーポンの発行方法及びそれに付随した高速道路周遊パスの 購入方法についてご説明します。

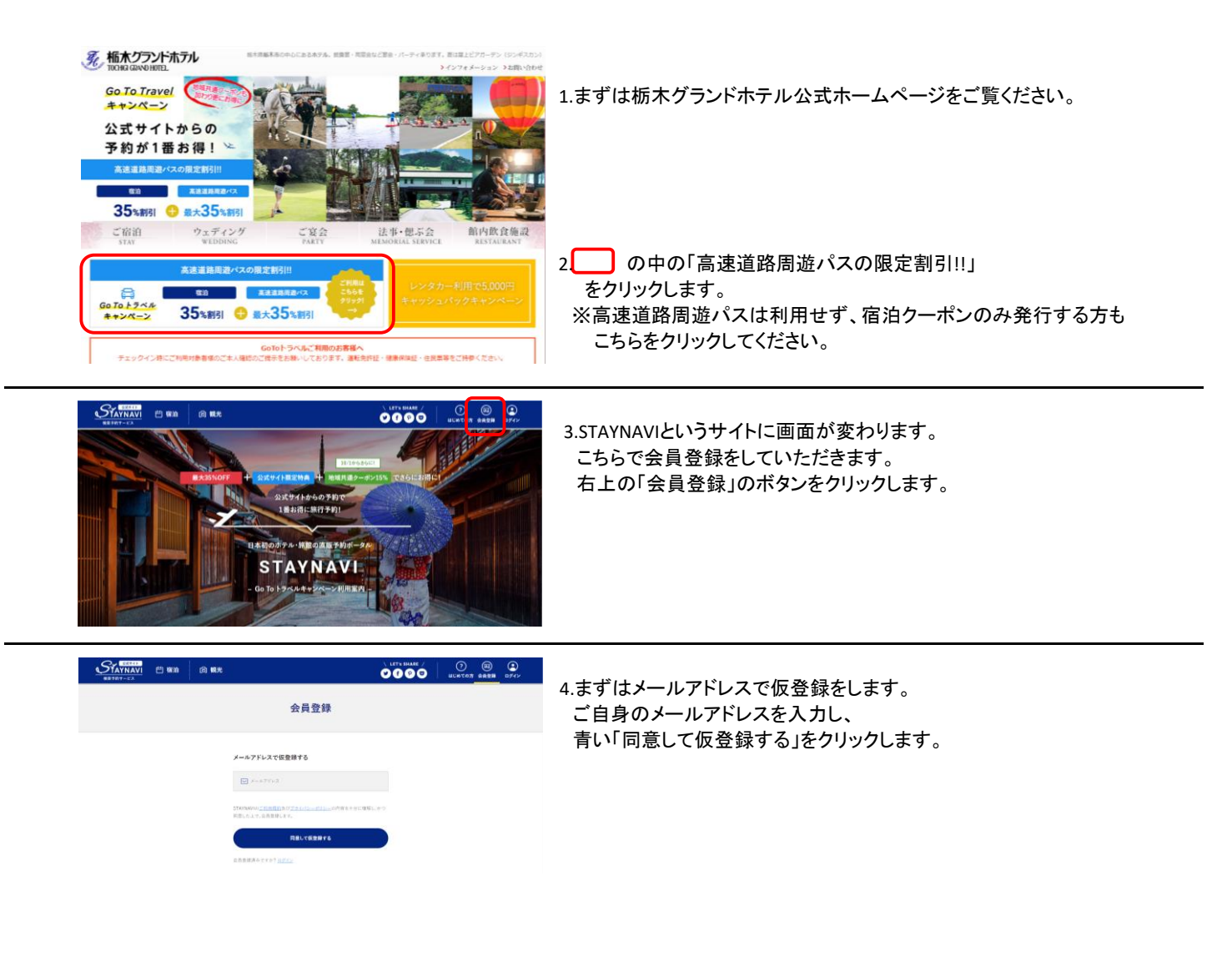

|                                                                                                    | .  .  .  .  .  .  .  .  .  .  .  .  .                                                                                                    |
|----------------------------------------------------------------------------------------------------|----------------------------------------------------------------------------------------------------|
| [STAYNAV]] 仮会員登録ありがとうございます > W##N#K#         FINAL Control (1998)         FINAL Control (1998)         FINAL Control (19                                                                                                    | ● ○<br>6.このようなメールが届いているかと思います。<br>「本登録URL」にあるURLをクリックします。                                                                                                    |
| ★###78         ★************************************                                                                                                    | 7.本登録画面へ移動します。<br>大文字・小文字の半角英数字・記号を使って<br>ご自身だとわかるようなアカウント名を決めて、入力してください。<br>併せてパスワードも決めて入力してください。<br>マイページにログインする際に必ず必要になりますので<br>忘れないようにしてください。<br>マイページにログインできないと宿泊クーポンの発行ができません。 |
| Control (Control (Contro) (Control (Control (Control (Control (Control (Control (Contr | 8.会員登録が完了しました。<br>下の「マイページへ」をクリックしてください。                                                                                                    |
|                                                                                                    | <ul> <li>9.ここがマイページです。</li> <li>宿泊クーポンを発行すると、今後はここに履歴として<br/>残り、いつでも内容を確認することができます。</li> <li>続いて、宿泊クーポンの発行です。</li> <li>左にある「Go to トラベルクーポン券発行」の<br/>「宿・ホテル」をクリックします。</li> </ul>      |

|                                                                                                    | $\subset$                                                                                                    | Go To 15へルクーポン県<br>予約情報登録<br>よくある現間                                                                                                    |                          |  |
|----------------------------------------------------------------------------------------------------|----------------------------------------------------------------------------------------------------|----------------------------------------------------------------------------------------------------|--------------------------|--|
| <ul> <li>・書字ル(マス)ー</li> <li>・書字ル(マス)ー</li> <li>・書字ル(マス)の</li> <li>・書字ル(マス)の</li> <li>・書字ル(マス)の</li> <li>・書字ル(マス)の</li> <li>・名力功能は定いていただ</li> <li>・名の放政府の第1</li> </ul> | 転送会は少すくてご参加した。<br>200年7月2日(米) へつ2214<br>10トラベル対議の旨の表記が<br>1892(725)一会社)に関連ロ<br>シラインの手持や14種曲の<br>第に通し交換構先終了となり3<br>時時を取られた期の金額をご、<br>会社) サイキとなん、福祉整計<br>会社) サイキンに、福祉整計<br>会社) ウ内容が変更になること | だけては期になりますが、<br>「おり3日目」「そうなど」があったアウト分まで)<br>なる意思意識のみ等いないただけます。<br>しなん大学用でのないます!やき詰めや手引)のご学的分を取り扱っておりま<br>野和は対象になりますが、<br>にするのごうかくたない、<br>入力くだれい、フラント完全が新しが見ます。<br>にフリー会社」・意識にお言いなうかがし、対まれたなります。<br>同学者を良命な的な多分目(マイナンバーカード、運動発行は、パズボート等<br>かございます。 | i≠.<br>D&                |  |
| ● <b>用</b> 强迫挑战专器网                                                                                                    | 都道府德                                                                                                    | 版本                                                                                                    | ~                        |  |
|                                                                                                    | 検索ワード                                                                                                    | 植木グランドホテル                                                                                                    | 根面する                     |  |
|                                                                                                    | 宿泊施設名                                                                                                    | 植木グランドホテル                                                                                                    |                          |  |
|                                                                                                    | エリア                                                                                                    | 顺本-壬生-郡咒                                                                                                    |                          |  |
|                                                                                                    | 住所                                                                                                    | 目本、T328-0015 植木果植木市万町6-11                                                                                                    |                          |  |
| ∂3 チェックイン                                                                                                    | 2020年1                                                                                                    | 1月5日(木)                                                                                                    | Ë                        |  |
| 8 <b>3</b> 717777                                                                                                    | 2020年1                                                                                                    | 1月6日(金)                                                                                                    | 8                        |  |
| ▲集 予約番号                                                                                                    | 0000                                                                                                    |                                                                                                    |                          |  |
|                                                                                                    | 原予めご予約<br>同公式サイト及<br>い。                                                                                                    | へただいた予約番号もご入力ください(予約番号が存在しない場合は「 0000 」と<br>び強烈に直接お布括でご予約扱いたかのみが割引対象です。急予約サイトの予ぎ                                                                                                    | ご入力ください)<br>5巻号は入力しないでくた |  |
| 2799日                                                                                                    | 2020年1                                                                                                    | 1月5日(木)                                                                                                    | Ë                        |  |
|                                                                                                    | 派ご予約した5<br>※ご審迫される<br>※終了日は政府                                                                                                    | 1を選択してくだるい。<br>1日ではございませんのでご注意ください。<br>9の変換により変更になる可能性がございます。                                                                                                    |                          |  |
| <b>2</b> 第 ブラン名                                                                                                    | プラン名                                                                                                    | を入力してください                                                                                                    |                          |  |
| 会務 代表者の居住地                                                                                                    | 選択して                                                                                                    | (#25)                                                                                                    | ~                        |  |
| 診療 代表者(姓)カナ                                                                                                    | 9D V V3                                                                                                    | <i>c</i>                                                                                                    |                          |  |
| 必須 代表者(名)カナ                                                                                                    | (1) 2 A 5                                                                                                    | 10.20.0                                                                                                    |                          |  |
| <b>必須</b> 代表者電話委号                                                                                                    | 60 aooo                                                                                                    | (H) 000000000                                                                                                    |                          |  |
| 25 至治人数                                                                                                    | 大人 0                                                                                                    | ✓ A 726 0 ✓ A                                                                                                    |                          |  |
|                                                                                                    | ※問行されるま<br>注)添寝幼児な                                                                                                    | i子様すべての方の人間を入力ください。<br>6.びに無料料件が汚も5名としてご入力ください。                                                                                                    |                          |  |
| ▲第 予約総額(税込)                                                                                                    | 9D1000                                                                                                    | 00                                                                                                    |                          |  |
|                                                                                                    | 回入道徳、サー<br>なりません。                                                                                                    | ビス科もプランの中に込みになっていれば給付額の対象となるが、対払いになって                                                                                                    | こいる場合は、割引の対象             |  |
|                                                                                                    | ① 代理者が行                                                                                                    | 戸約セする                                                                                                    |                          |  |

10.宿泊クーポンを発行するのに必要な情報を 入力する画面に変わります。

【宿泊施設を選択】 都道府県から「栃木」を選択、 検索ワードで「栃木グランドホテル」とし、 「検索する」を押すと、栃木グランドホテルが 選択できますので、押してください。

【チェックイン/チェックアウト】 入力欄をクリックすると、カレンダーが出てきますので、 ご予定に合うように選択してください。

【予約番号】 「0000」と入力してください。

【ご予約日】 ホテルへご予約した日を入力してください。

【プラン名】 お客様の宿泊内容に応じて、素泊まりなら「素泊まりプラン」 一泊二食付きなら「一泊二食付プラン」のように入力してください。

【代表者の居住地】 ご予約の代表者様のお住まいを都道府県まで選択してください。

【代表者(姓/名)】 ご予約の代表者様の姓名をカタカナで入力してください。

【代表者電話番号】 ご予約の代表者様のお電話番号を入力してください。 なるべくご連絡が取りやすいものをお願いいたします。

【宿泊人数】 お客様のご予定に合わせて選択してください。

【予約総額】 ご予約の際にホテル側よりお伝えされた<u>割引前の</u>予約総額を 入力してください。

施設利用欄へのチェックは入れないようにお願いいたします。

すべて入力が済みましたら、一番下の青い 「予約情報を登録し、クーポンを本発行する」をクリックします。

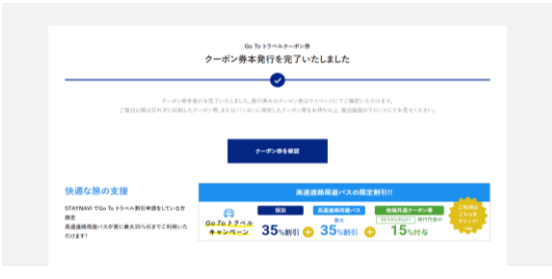

11.クーポン発行が完了しました。 中程の「クーポン券を確認」をクリックし、 内容を確認しましょう。

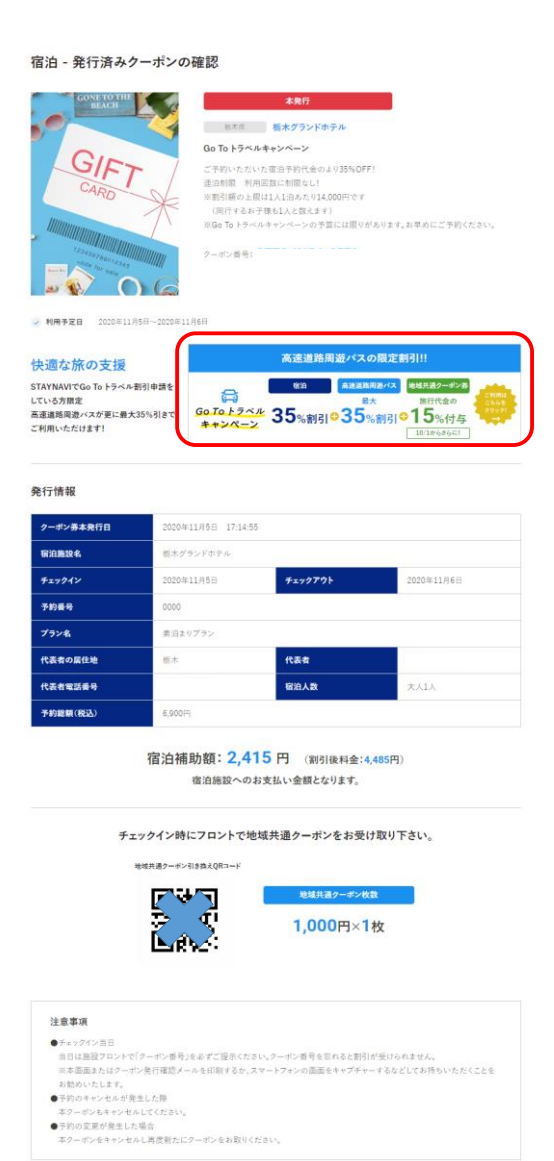

12.これがお客様の宿泊クーポンです。 内容に間違いがなければ、 画面最下部にある「印刷する」をクリックし、 印刷されたものを当日チェックインの際にフロントに ご提出ください。

内容に間違いがあった場合、もしくは宿泊自体を キャンセルした場合、画面最下部の「キャンセル」を クリックし、クーポンをキャンセルしてください。 内容に間違いがあった場合は、改めてクーポンを発行してください。

また、NEXCOが発行している「高速道路周遊パス」をご利用になる お客様は、中程の「高速道路周遊パスの限定割引!!」を クリックしてください。

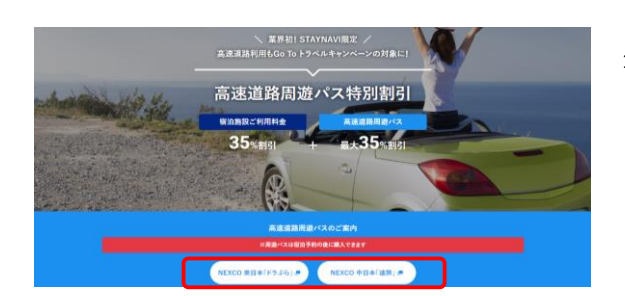

一覧に戻る

キャンセルする

印刷する

13.ここからは「高速道路周遊パス」をご利用になるお客様向けの 説明になります。 宿泊クーポンの内容確認ページ中程にある 「高速道路周遊パスの限定割引!!」を クリックすると、この画面に変わります。

NEXCO東日本「ドラぷら」かNEXCO中日本「速旅」の購入したい方を お選びください。 「Go To トラベルキャンペーン」 × 「ドラ割」

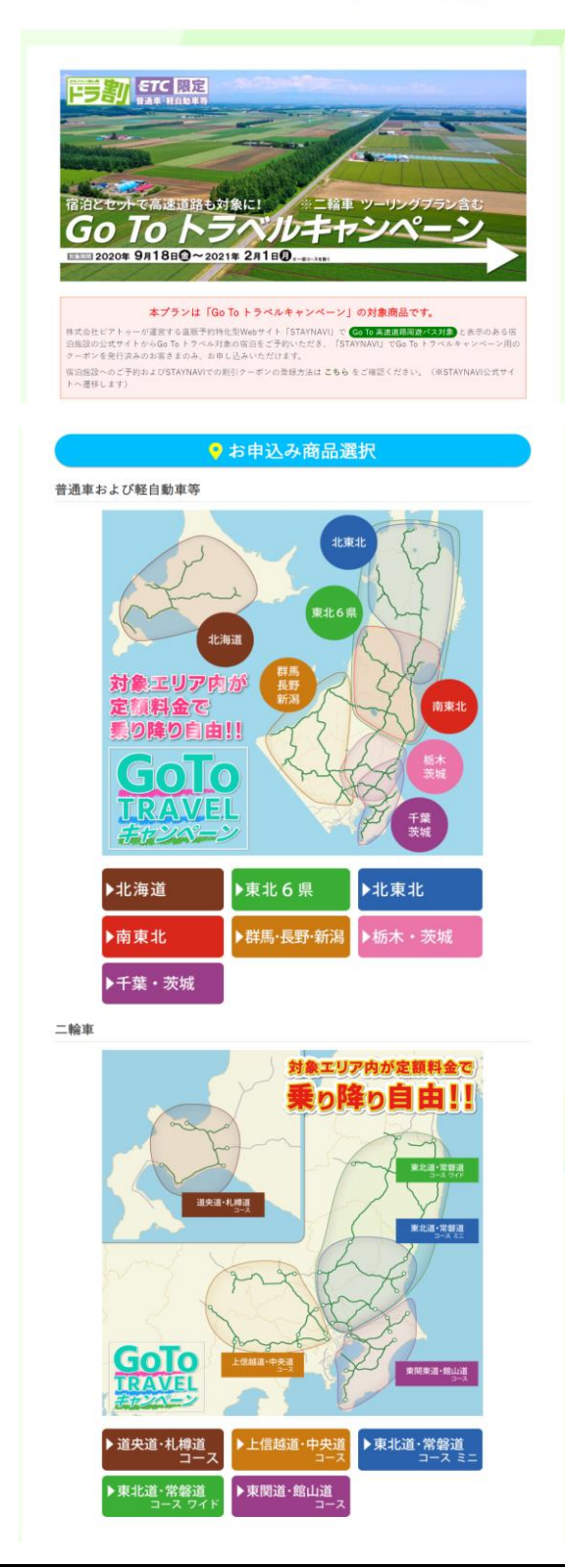

お申し込み前にご確認ください

国お申し込みには、STAYNAVIで免行された「クーボン番号」やご登録いただいた「宿泊施設の所在都道府員」「ご宿泊 のチェックイン日」「ご宿泊のチェックアウト日」の情報が必要となりますので、ご準備のうえ、お申し込みにお進み ください。

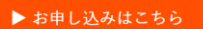

14.こちらはNEXCO東日本「ドラぷら」を選択した場合の画面です。 下へ移動し、ご利用車種(普通車・軽もしくは二輪)とご利用区間を お選びください。

今回は「普通車・軽」で「栃木・茨城」を選択します。

15.移動先の画面を下の方へ送ると、オレンジの「お申込みはこちら」ボタンが 出てきますので、それをクリックします。 必要事項を入力する画面に変わりますので、指示に従って入力してください。 途中、宿泊クーポンに記載されているクーポン番号の入力を求められます。 「クーポン番号」とは、宿泊クーポンに記載されている、 「GTTC」から始まる12桁の番号になります。ご自身で発行した クーポン画面からご確認ください。

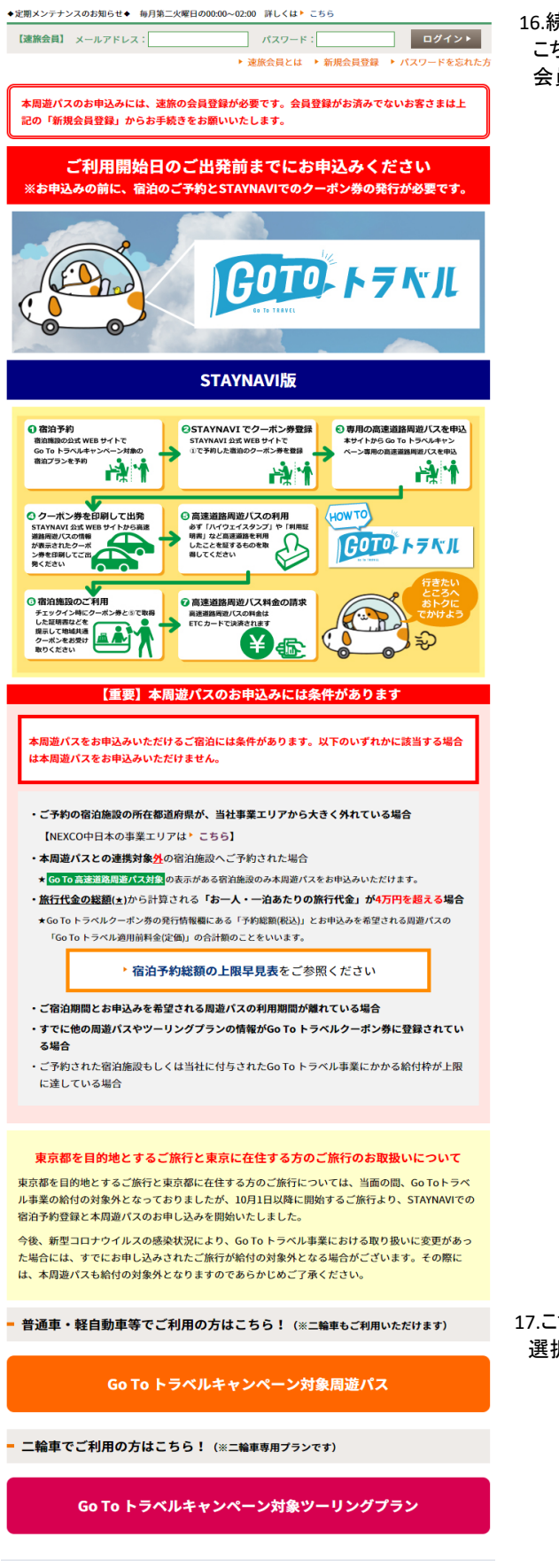

16.続いて、NEXCO中日本「速旅」を選択した場合です。 こちらは会員登録が必要になりますので、「新規会員登録」から 会員登録を済ませてください。

17.こちらも画面下方に車種を選ぶところがございますので、 選択してください。今回も普通車・軽を選択します。

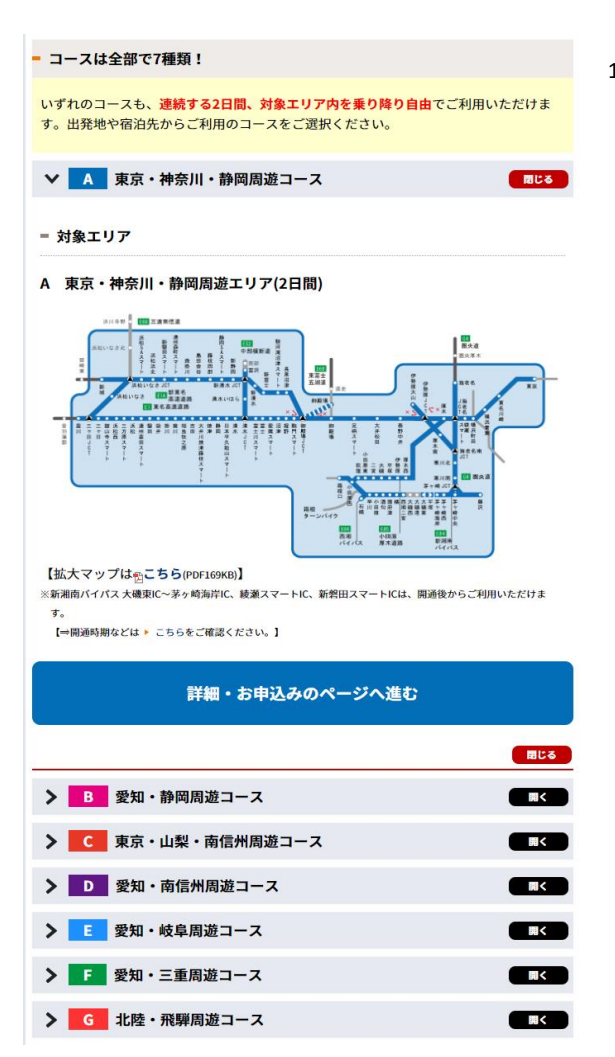

18.移動先の画面下方にご利用区間を選択するところがございます。 7つのコースの中からご利用予定の区間をお選びいただき、 >をクリックして「詳細・お申込みページへ進む」をクリック。 指示に従って必要事項を入力し、購入してください。

宿泊クーポンの発行方法及びそれに付随した高速周遊パスの 購入方法の解説は以上になります。 どうぞお気をつけてご来館くださいませ。